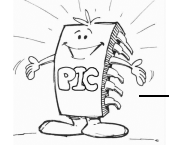

## Project 🏓 Project Vizard 🔿 Suivant

Choisir le composant cible (ici PIC18F2620) Choisir le langage de programmation (ici le C18)

| Device:                                                                                                    |                                                                                                    |
|----------------------------------------------------------------------------------------------------|----------------------------------------------------------------------------------------------------|
| PIC18F2620                                                                                                    | Project Wizard                                                                                                    |
| PIC18F2620<br>PIC18F2680<br>PIC18F2682<br>PIC18F2685<br>PIC18F26J11<br>PIC18F26J13<br>PIC18F26J13                                 | Step Two:<br>Select a language toolsuite                                                                                                    |
| PIC18F26J53<br>PIC18F26K20<br>PIC18F26K20<br>PIC18F26K22<br>PIC18F26K80<br>PIC18F27J13<br>PIC18F27J53<br>PIC18F4220<br>PIC18F4221 | Active Toolsuite: Microchip C18 Toolsuite  Toolsuite Contents  MPASM Assembler (mpasmwin.exe) v5.31  MPLINK Object Linker (mplink.exe) v4.31  MPLAB C18 C Compiler (mcc18.exe) v3.31 |
| PIC18F4320<br>PIC18F4321<br>PIC18F4331<br>PIC18F4331<br>PIC18F43K20<br>PIC18F443K22<br>PIC18F4410<br>PIC18F4420<br>PIC18F4420     | Location<br>c:\mcc18\mpasm\mpasmwin.exe Browse  Store tool locations in project                                                                                                    |
| PIC18F4423<br>PIC18F4431<br>PIC18F4439<br>PIC18F4450<br>PIC18F4455<br>PIC18F4458<br>PIC18F448                                     | Help! My Suite Isn't Listed!       Show all installed toolsuites         < Précédent                                                                                                 |
| → Suivant                                                                                                    |                                                                                                    |

Cliquer dans cette fenêtre sur les composants « Toolsuite Contents » et vérifier les chemins de :

#### MPASM : c:\mcc18\mpasm\mpasmwin.exe

MPLINK : c:\mcc18\bin\mplink.exe

#### MPLAB C18 : c:\mcc18\bin\mcc18.exe

MPLIB : c:\mcc18\bin\mplib.exe

Cocher « Store tool locations in project »

➔ Suivant

## Il faut maintenant nommer et enregistrer les fichiers du projet.

Cliquer « Browse », naviguer jusqu'à l'emplacement d'enregistrement de votre travail, créer un nouveau dossier (par un clic-droit), nommer le avec <u>un nom évocateur du travail à faire</u>. Donner un nom à votre fichier projet (on peut utiliser le même que pour le dossier) et enregistrer. → Suivant **Step Three**:

| Create a new project, o | r reconfigure the active p | roject?          | 6   |
|-------------------------|----------------------------|------------------|-----|
| Oreate New Project F    | ie                         | Browse           |     |
| Save Project As         | -                          |                  |     |
| Enregistrer dans :      | ) repdetest                | - 🥝 🤌 🔛          | -   |
| Nom                     | *                          | Modifié le       | Тур |
| 🕅 mon_travail.m         | сp                         | 15/05/2011 17:53 | Mic |

On peut maintenant ajouter des fichiers ( en C ou en assembleur) déjà crées . S'il n'y en a pas → Suivant puis → Terminer.

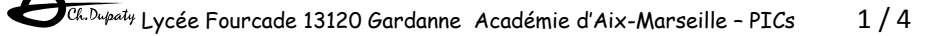

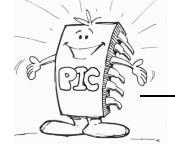

#### Déclarer le type de debugger.

« Debugger » → «Select tools »

Généralement, VSM pour une simulation sous PROTEUS/ISIS, ICD2, ICD3, PCkit3 pour une mise au point sur une cible réelle.

| Debugger | Programmer | Tools | Configure | Window |
|----------|------------|-------|-----------|--------|
|          |            |       |           |        |

|     | Select Tool  | • | $\checkmark$ | None                 |
|-----|--------------|---|--------------|----------------------|
|     | Clear Memory | • |              | 1 Proteus VSM        |
| _   |              |   |              | 2 MPLAB ICD 2        |
| mcp |              |   |              | 3 PICkit 3           |
|     |              |   |              | 4 MPLAB ICE 4000     |
| >   |              |   |              | 5 MPLAB SIM          |
| ;   |              |   |              | 6 MPLAB ICE 2000     |
| t   |              |   |              | 7 REAL ICE           |
|     |              |   |              | 8 PICkit 2           |
|     |              |   |              | 9 MPLAB ICD 3        |
|     |              |   |              | 10 PIC32 Starter Kit |
|     |              |   |              | 11 Starter Kits      |
|     |              |   |              | 12 Licensed Debugger |
|     |              | 1 |              |                      |

## Dans le cas d'une utilisation avec des droits d'utilisateur réduits

## (établissements scolaires, entreprises)

Il faut vérifier (et éventuellement modifier) les chemins des bibliothèques.

Project → Set langage tools locations

| Executables     Default Search Paths & Directories     Output Directory, \$(BINDIR)     Output Directory, \$(TMPDIR)     Intermediates Directory, \$(TMPDIR)     Include Search Path, \$(INCDIR)     Library Search path, \$(LIBDIR)     Library Search Path, \$(LKRDIR)     Linker-Script Search Path, \$(LKRDIR)     Microchip C30 Toolsuite     Microchip MPASM Toolsuite |     |
|----------------------------------------------------------------------------------------------------|-----|
|                                                                                                    |     |
| Location<br>C:\mcc18\h Brow                                                                                                    | wse |

Include Serach Path : C:\mcc18\h Library Search Path : C:\mcc18\lib Linker-Script Search Path : C:\mcc18\lkr

**ATTENTION,** <u>si l'un des chemins ci-dessus a été modifié</u>, il faut obligatoirement réassigner le mode « chemins par défauts » . Project → Build options → Project

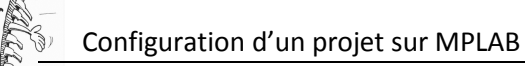

| MPASM Ass       | embler      |           | MPLINK L | inker |     | MPLAB C18      |
|-----------------|-------------|-----------|----------|-------|-----|----------------|
| Directories     | Custon      | n Build   | Trace    | e     | MPA | SM/C17/C18 S   |
| Directories and | I Search Pa | aths      |          |       |     |                |
| Show directori  | ies for:    | Output Di | rectory  |       |     | -              |
| 4               | lew         | Delet     | •        | Down  |     |                |
| <u> </u>        |             | DOIO      |          | DOW   |     | Up             |
|                 |             | 0000      |          | DOW   |     | Up             |
|                 |             |           |          | Down  |     | Up             |
|                 |             |           |          | 0.000 |     | Up             |
|                 |             |           |          | 0.00  |     | Up             |
|                 |             |           |          |       |     | Up             |
|                 |             |           |          |       |     | Up             |
|                 |             |           |          |       |     | Suite Defaults |
|                 |             |           |          |       |     | Suite Defaults |

```
Cliquer « Suite Defaults » → « OK »
```

## MPLAB est maintenant correctement configuré.

## Créer un fichier source (ici en C)

```
File → New, écrire le minimum d'un fichier C, suivant le microcontrôleur utilisé :
#include <pl8f2620.h>
void main(void)
{
    while(1);
}
```

enregistrer le fichier DANS le dossier du projet <u>avec un nom évocateur</u> en **ajoutant l'extension**.C

pour préciser à MPLAB qu'il s'agit de texte en langage C, cela activera les couleurs lors de l'édition. « file → save »

| Enregistrer sous   | 5                        |                |                 |                 | ×           |
|--------------------|--------------------------|----------------|-----------------|-----------------|-------------|
| Enregistrer dans : | 鷆 repdetest              |                | - 🧿 🤌 🖻         | ۶ 🛄 ד           |             |
| Nom                | *                        | N              | Aodifié le      | Туре            | Taill       |
|                    | Aucun élémen             | t ne corresp   | ond à votre re  | cherche.        |             |
| •                  |                          |                |                 |                 | •           |
| Nom du fichier :   | mon_calculateur.c        |                |                 |                 | Enregistrer |
| Туре :             | All Source Files (*.c;*. | h;*.asm;*.as;* | .inc;*.s;*.bas) | •               | Annuler     |
| Jump to:           | C:\Users\christian\Do    | ocuments\D0    | SSIERS PEDA     | GO\Classes\EM 🔻 |             |
| Encoding: ANS      | 51 🗸                     |                |                 |                 |             |
|                    | Add File To Project      |                |                 |                 |             |

Cocher la case « Add File To Project » puis enregistrer.

Si la case n'a pas été cochée → clic-droit sur « sources files » dans la fenêtre du projet (\*.mcw) puis

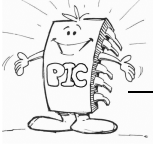

| « Add Files »   |                                     |  |  |  |
|-----------------|-------------------------------------|--|--|--|
| mon_travail.mcw |                                     |  |  |  |
| mon_trav        | Add Files<br>Create Subfo<br>Filter |  |  |  |

Un double-clic sur le fichier source C qui vient d'être crée ouvre l'éditeur, les couleurs du texte en C doivent alors être activées.

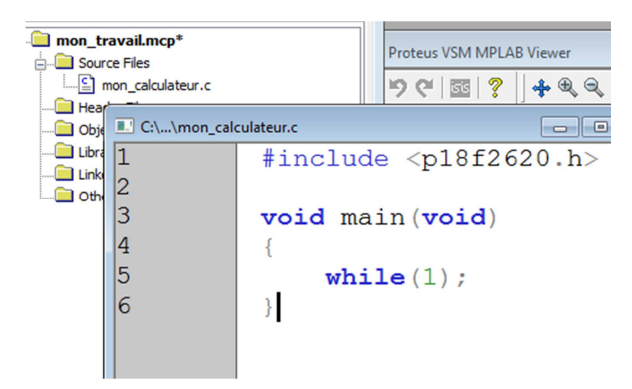

## Le débugger :

1) Cas de proteus VSM

Dans le fenêtre de Proteus ouvrir le fichier (\*.dsn) de la carte de travail. (*Il est recommandé de placer au préalable ce fichier dans le dossier du projet*)

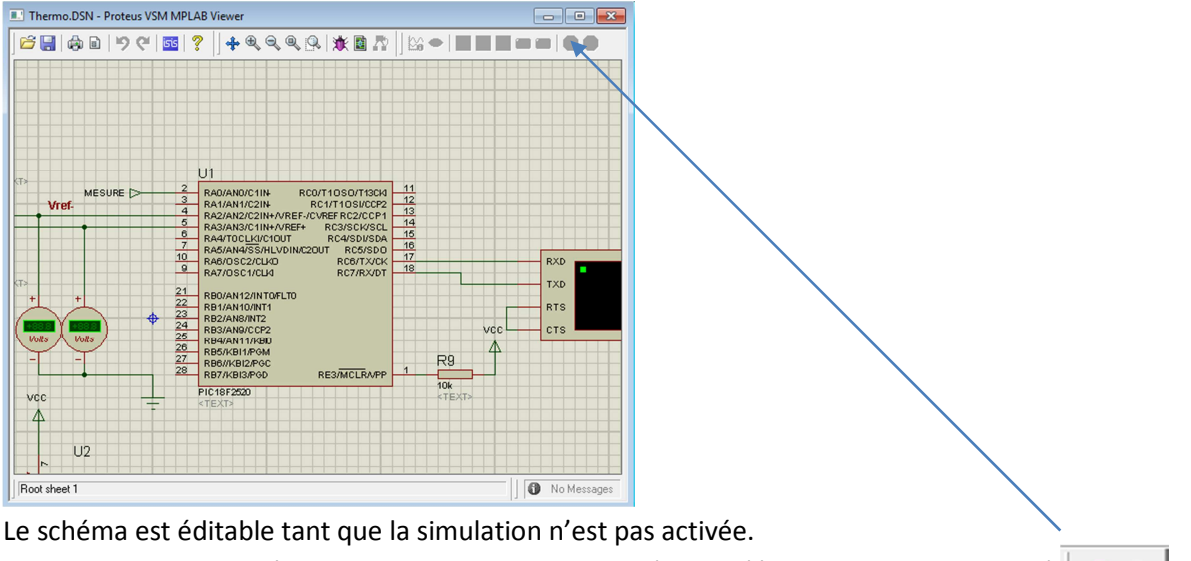

La simulation est activée par un clic sur le bouton vert (ce qui l'éteint et allume le rouge)

# ••

## 2) Cas d'un ICD2 ou ICD3

Connecter l'ICD à l'ordinateur, vérifier la connexion « Debugger → Connect ou Reconnect » La fenêtre «Output » signale un éventuel défaut de connexion avec l'ICD ou le PIC cible. (en rouge). Output

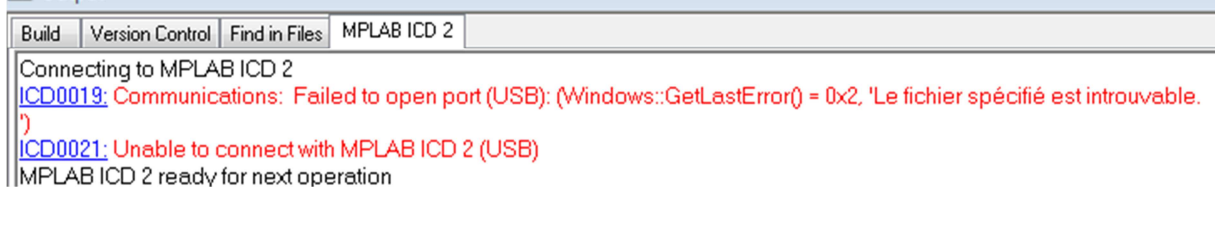